# 12 Ventanas

Este capítulo describe la función "Visualización de la ventana" en GP-Pro EX y proporciona información de administración de básica.

Primero lea "12.1 Menú de configuración" (página 12-2) y después consulte la página correspondiente.

| 12.1 | Menú de configuración                                 | 12-2  |
|------|-------------------------------------------------------|-------|
| 12.2 | Crear ventanas                                        | 12-4  |
| 12.3 | Visualizar ventanas                                   |       |
| 12.4 | Cambiar la ventana visualizada                        | 12-12 |
| 12.5 | Visualizar la misma ventana en todas las pantallas    |       |
| 12.6 | Cambiar la ventana visualizada en todas las pantallas |       |
| 12.7 | Guía de configuración del objeto de la ventana        |       |
| 12.8 | Restricciones para las ventanas                       |       |

## 12.1 Menú de configuración

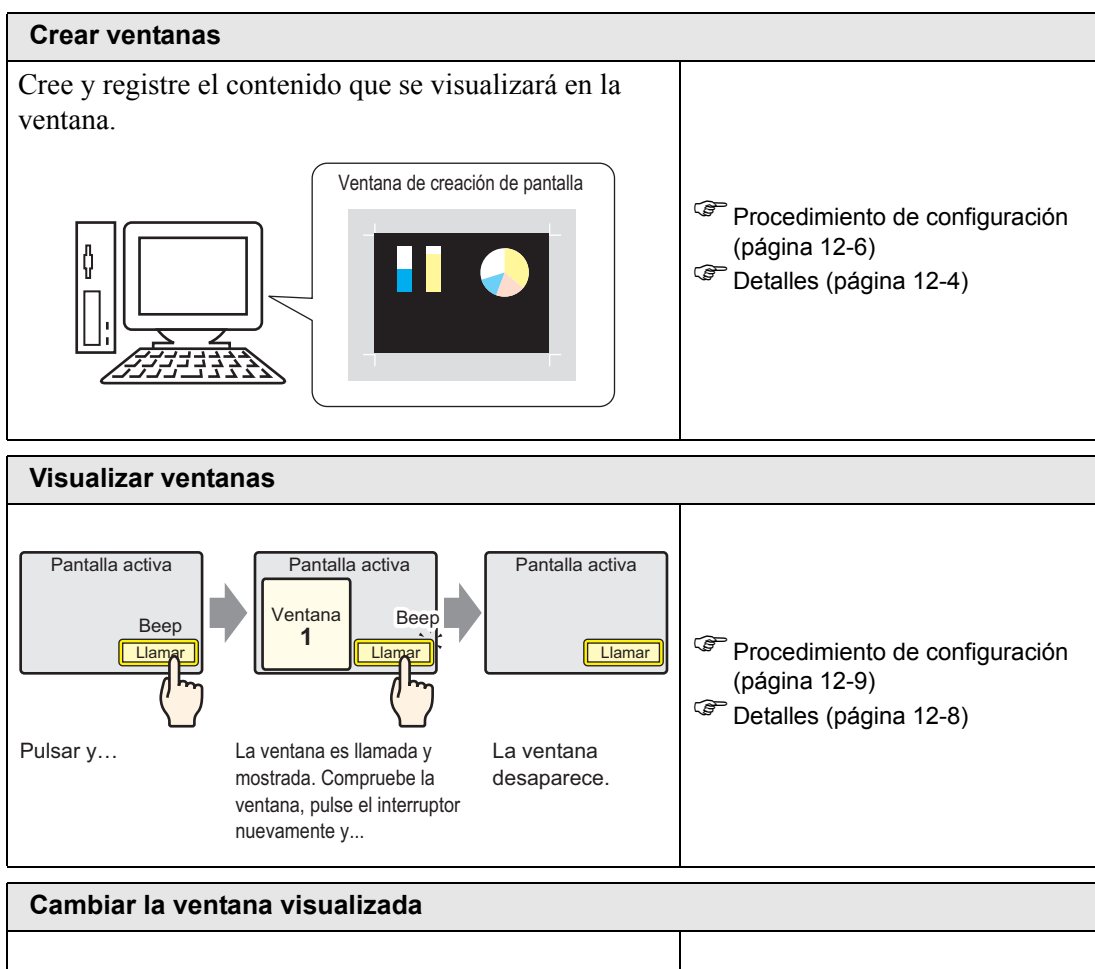

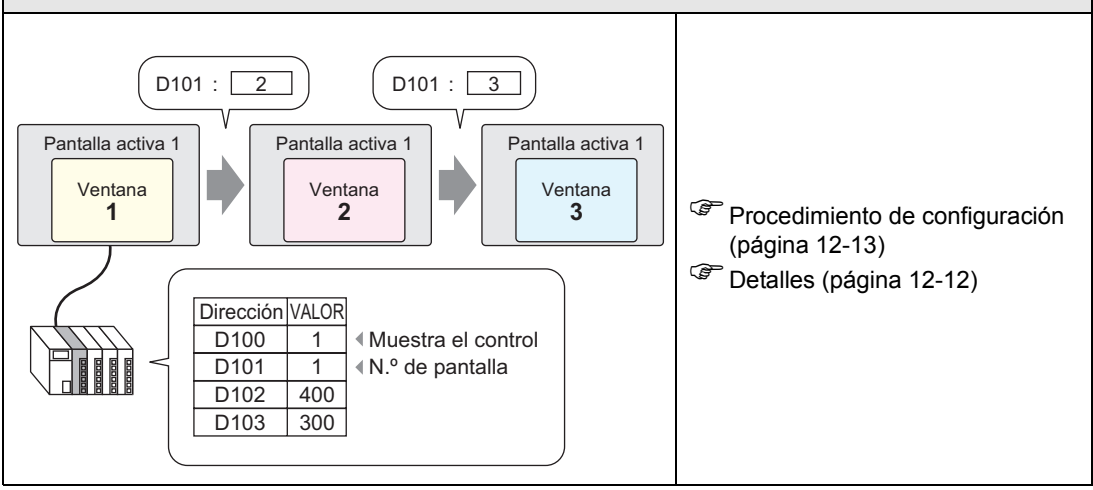

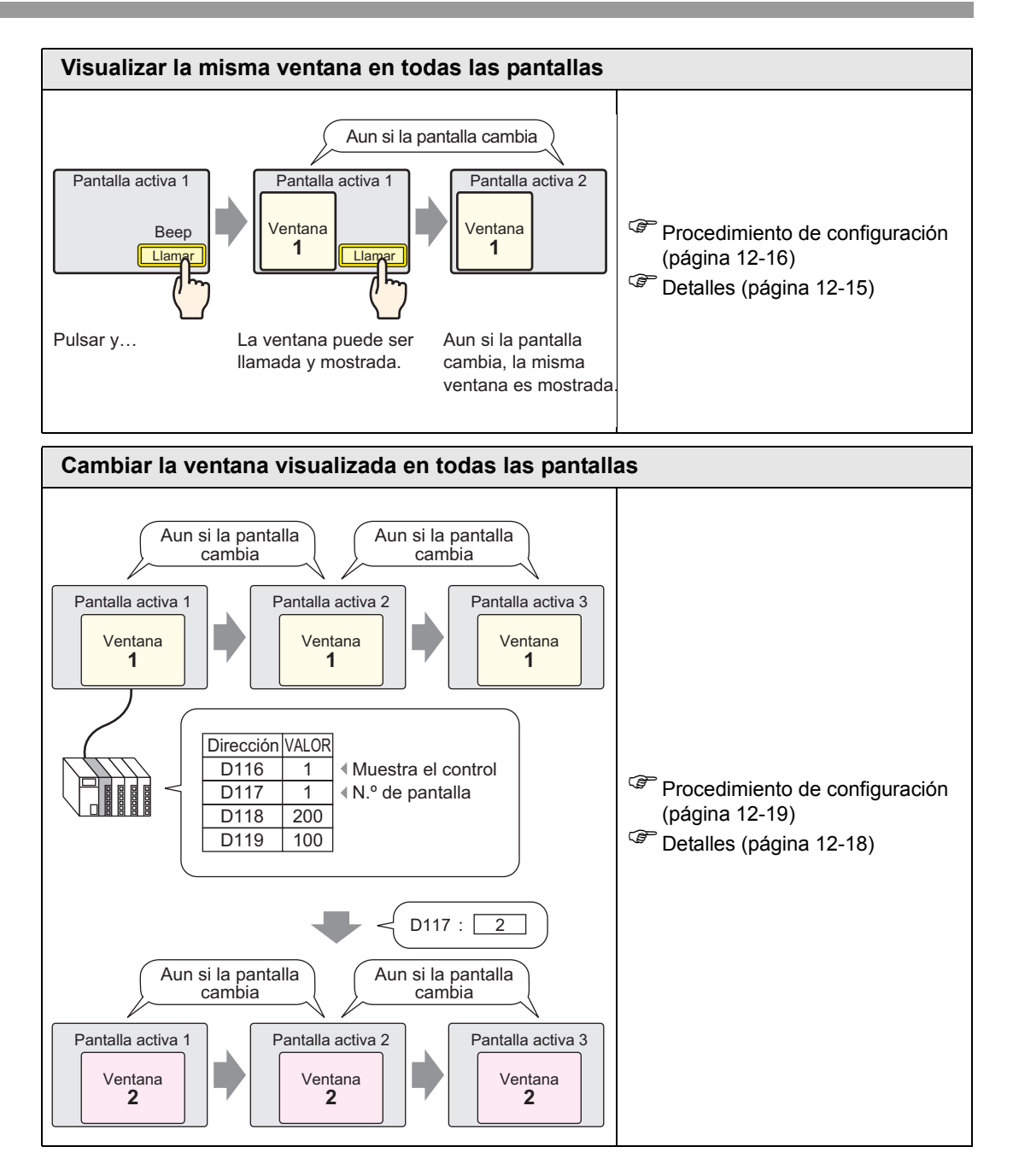

#### 12.2 Crear ventanas

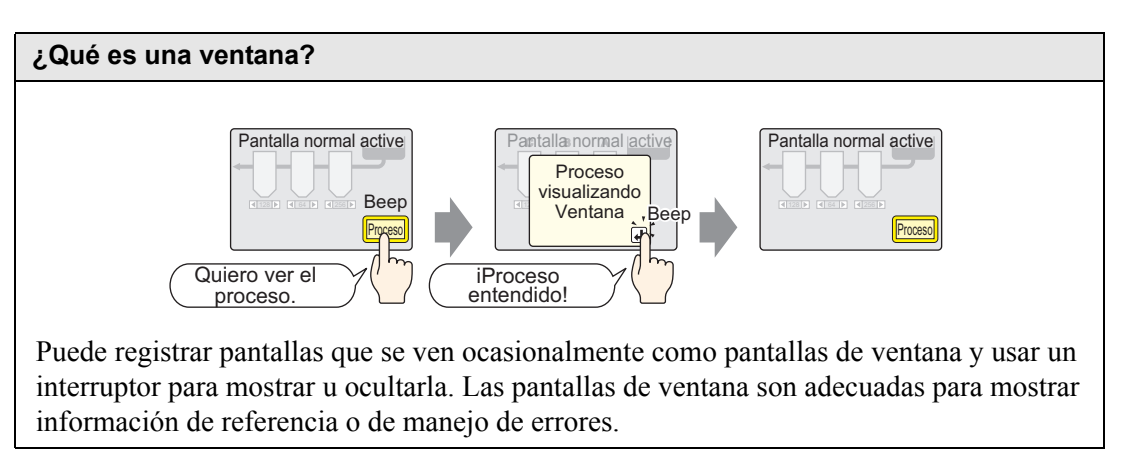

#### 12.2.1 Introducción

Cree el contenido que desea mostrar como una ventana en la pantalla de dibujo y regístrelo. Puede registrar hasta 2000 pantallas por proyecto.

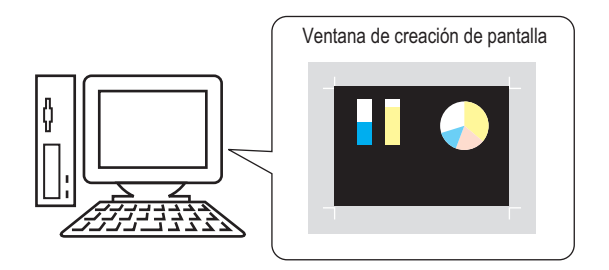

Las ventanas pueden definirse como Local o Global.

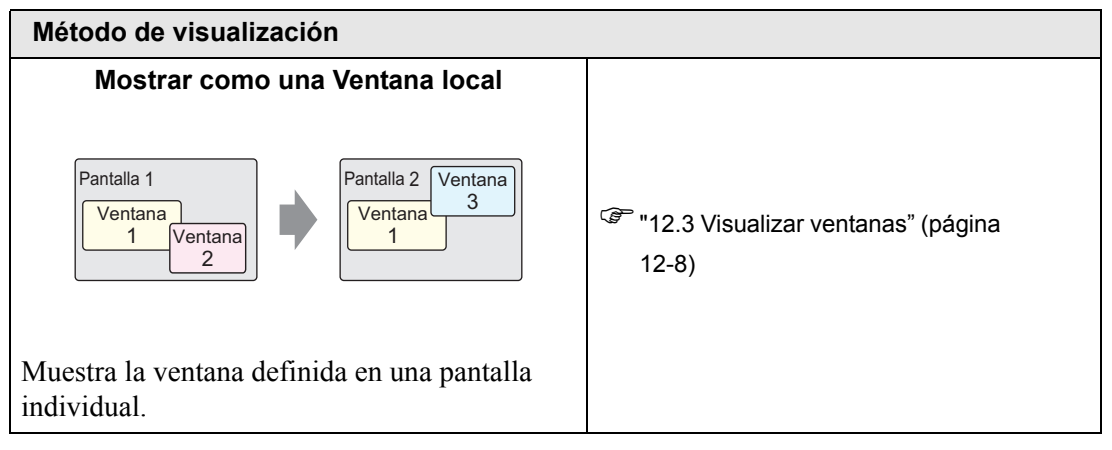

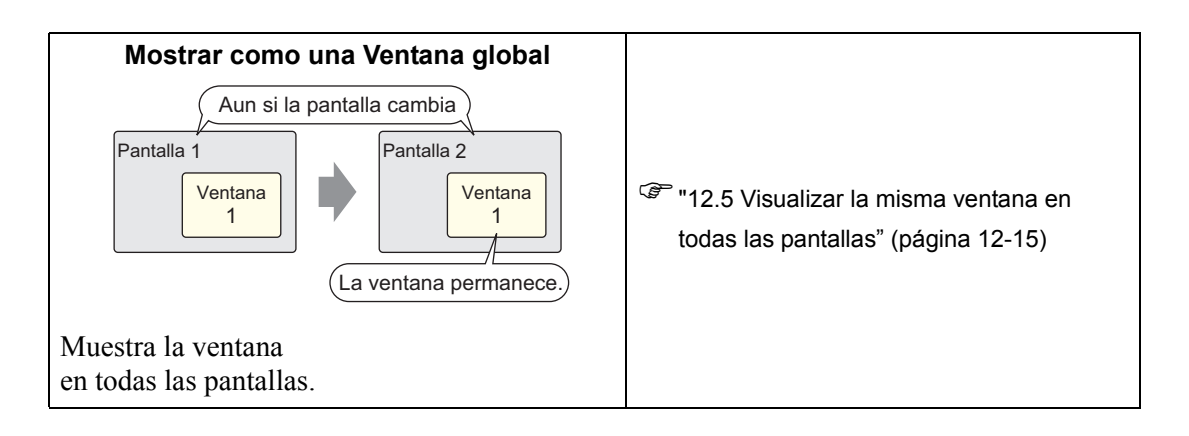

#### 12.2.2 Procedimiento de configuración

Cree una pantalla de ventana nueva.

1 En el menú [Pantalla (S)] seleccione [Nueva pantalla (N)], o bien haga clic en 🛅 .

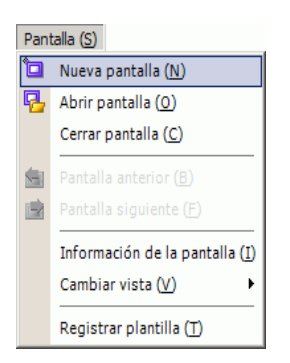

2 Aparece el cuadro de diálogo [Nueva pantalla]. En [Tipo de pantalla], seleccione [Ventana]. El campo [N.º de pantalla] se rellena comenzando con 1. Este número se puede cambiar pero no se puede duplicar.

| 💰 Nueva pantalla  | ×                         |
|-------------------|---------------------------|
| Tipo de pantalla  | Ventana 💌                 |
| N.º de pantalla   | 1 📑 🏢                     |
| Título Sin        | título                    |
| Emplee la plantil | la                        |
| Seleccione u      | ina plantilla de la lista |
| Plantilla recie   | entemente empleada        |
|                   | Nuevo Cancelar            |

3 Haga clic en [Nuevo]. Aparece la ventana.

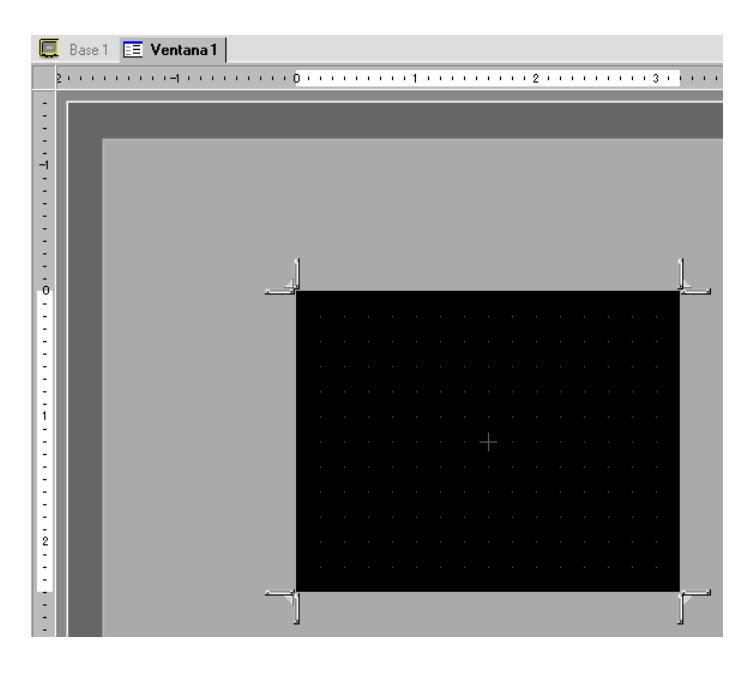

4 Ajuste el tamaño de la ventana.

Ponga el puntero en una esquina. El cursor cambia a 📙 . Arrastre para cambiar el tamaño.

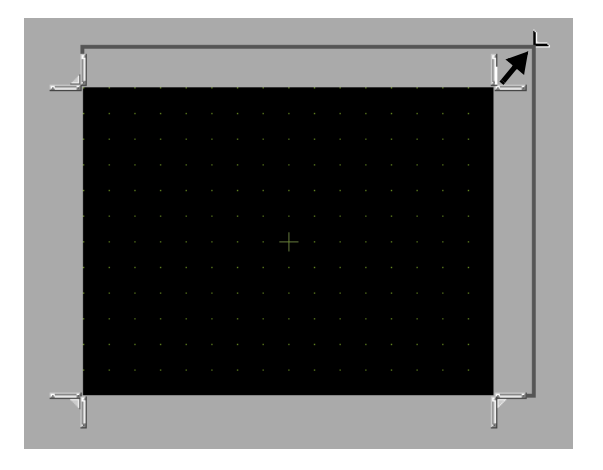

NOTA

• Asegúrese de que la ventana no exceda el tamaño de la pantalla base.

5 Ponga los objetos en la pantalla según sea necesario. Use los mismos pasos que se usan para crear una pantalla base. Guarde la ventana.
 Haga clic en × para cerrar la ventana.

• La ventana aparece en la [Lista de pantallas]. Haga clic en la ventana para verla y editarla.

| Lista de pantallas      |              | 4 <b>x</b>   |  |  |  |  |  |  |  |  |  |
|-------------------------|--------------|--------------|--|--|--|--|--|--|--|--|--|
| Tipo de pantalla Todo 💌 |              |              |  |  |  |  |  |  |  |  |  |
| Método de búsqueda      | Título       | •            |  |  |  |  |  |  |  |  |  |
| Refinar búsqueda        |              | Buscar       |  |  |  |  |  |  |  |  |  |
| °• 🔂 🛍 🗙   💻            | <i>8</i> 9 💺 |              |  |  |  |  |  |  |  |  |  |
| 🐝 Pantalla de base      |              |              |  |  |  |  |  |  |  |  |  |
|                         | 0001         | 0            |  |  |  |  |  |  |  |  |  |
| 🍪 Pantallas             |              |              |  |  |  |  |  |  |  |  |  |
|                         | 0001         | (Sin título) |  |  |  |  |  |  |  |  |  |
| Pantalla de lógica      | INIT         | (Sin título) |  |  |  |  |  |  |  |  |  |

#### 12.3 Visualizar ventanas

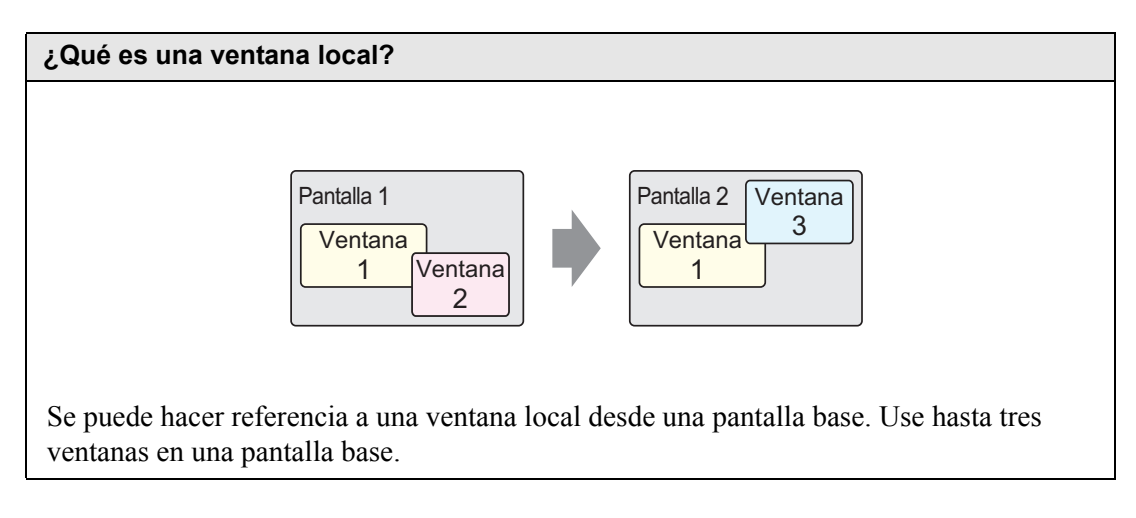

#### 12.3.1 Introducción

Una ventana global se sigue visualizando cuando se cambia una pantalla base. La pantalla base permanece y la ventana local aparece en la parte superior.

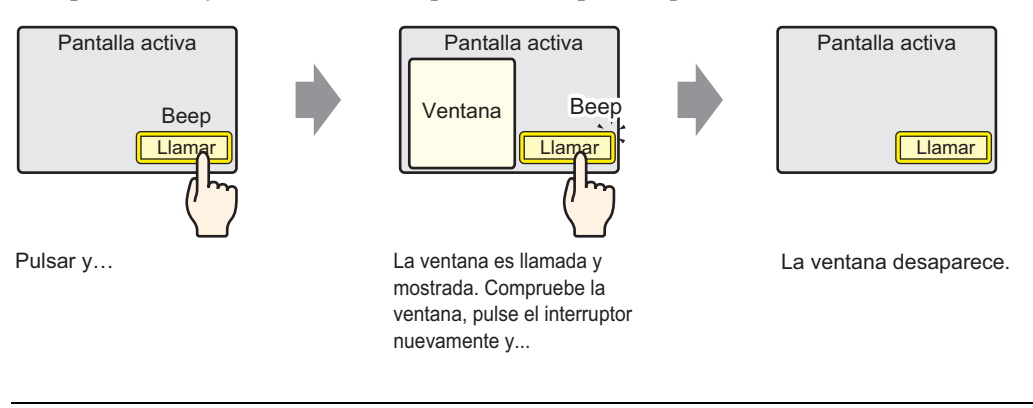

NOTA

• Use un interruptor o una dirección designada en el dispositivo/PLC para activar o desactivar la ventana.

Cuando se usan ventanas múltiples en una pantalla base, la ventana visualizada en forma más reciente está arriba. Puede moverse a otra ventana al tocar la ventana que desea ver.

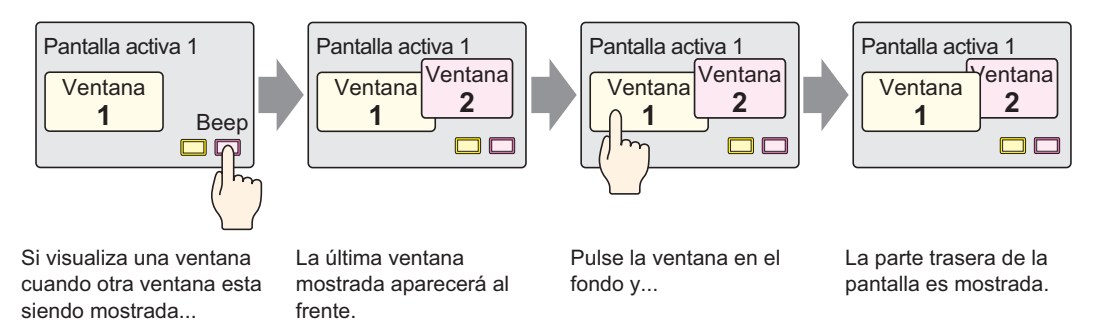

#### 12.3.2 Procedimiento de configuración

## Para obtener información detallada, consulte la Guía de configuración. "12.7 Guía de configuración del objeto de la ventana" (página 12-22)

 Para obtener información detallada acerca del método para ubicar los objetos y configurar la dirección, forma, color y la etiqueta, véase el "Procedimiento para editar el objeto".

"8.6.1 Editar objetos" (página 8-51)

Cree una ventana para hacer una llamada desde una pantalla base.

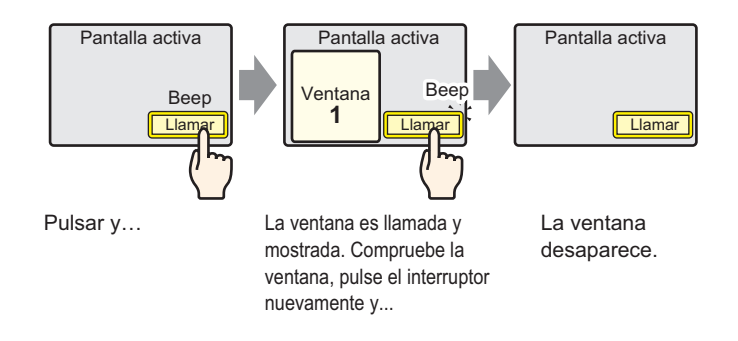

1 En menú [Objetos (P)] seleccione [Ventana (W)], o bien haga clic en 🖃 . Ponga la ventana en la pantalla base. En la GP, la ventana se representa como un rectángulo con una línea de puntos.

|             | <br>),,,, | · ·    | <br>• • | 1.1 |  | • • | • • | 2 | • • | • • | <br>• • | 3 | <br> | 1  |   |
|-------------|-----------|--------|---------|-----|--|-----|-----|---|-----|-----|---------|---|------|----|---|
| -           | -         | -      |         |     |  |     |     |   |     |     |         |   |      |    |   |
|             | O         | e`<br> |         |     |  |     |     | • |     |     |         |   |      | ŧ. |   |
| :           | •         |        |         |     |  |     |     |   |     |     |         |   |      |    |   |
| -<br>-<br>1 |           |        |         |     |  |     |     |   |     |     |         |   |      |    | • |
| E           |           |        |         |     |  |     |     |   |     |     |         |   |      |    |   |
| :           |           | Ī      |         |     |  |     |     |   |     |     |         |   |      | ŀ  |   |
| 2           |           |        |         |     |  |     |     |   |     |     |         |   |      |    |   |
| :           |           |        |         |     |  |     |     |   |     |     |         |   |      |    | • |
| E           |           | •      |         |     |  |     |     | • |     |     |         |   | ċ    | •  | • |

NOTA

 Ponga una ventana en la pantalla. Si los objetos de la ventana están habilitados, el icono aparece en el área de carga en la ventana. Haga clic en el icono para mostrar la pantalla de carga para cambiar o confirmar la configuración. **2** Haga doble clic en el objeto del interruptor puesto. Aparece el cuadro de diálogo de configuración.

En la pestaña [Ajustes básicos] en [Tipo de ventana], seleccione [Activar interruptor].

| 💕 Ventana          |                                   |                      | ×        |
|--------------------|-----------------------------------|----------------------|----------|
| ID del Objeto      | Ajustes básicos Configuración     | del interruptor      |          |
| Comentario         | Tipo de ventana                   | Activar interrupto 💌 |          |
|                    | N.ª de ventana                    | 1 🛖 🧱                |          |
|                    | Intercambio de ventana            |                      |          |
|                    | N. * de la pantalla de<br>ventana |                      | ×        |
| Ayuda ( <u>H</u> ) |                                   | (Aceptar (0)         | Cancelar |

- **3** Defina el [N.º de la pantalla] como "1". (O bien haga clic en la pantalla reducida para visualizar desde el [N.º de la pantalla de ventana].)
- 4 En la pestaña [Configuración del interruptor], configure la forma, el color y la etiqueta del interruptor.

| 💰 Ventana          |                                               |                                      |
|--------------------|-----------------------------------------------|--------------------------------------|
| ID del Objeto      | Ajustes básicos Configuración del interruptor |                                      |
|                    | Definir el interruptor para mostrar ventana.  |                                      |
| Lomentario         |                                               |                                      |
|                    | Etiqueta del interruptor                      |                                      |
|                    | Tipo de fuente Fuente estándar 💌 Etiquet      | a ON/                                |
| ABC                | Mostrar ASCII                                 | OFF                                  |
|                    | idioma Provin                                 | ,                                    |
|                    | texto                                         |                                      |
| Seleccionar forma  |                                               |                                      |
| ·                  | - Color del Interruptor                       |                                      |
|                    |                                               |                                      |
|                    | Color del borde 7                             | <ul> <li>Parpadeo Ninguno</li> </ul> |
|                    | Mostrar color 2                               | ▼ Parpadeo Ninguno                   |
|                    | Diseño Sin diseño                             | •                                    |
|                    |                                               |                                      |
|                    |                                               |                                      |
| Auroda (ID)        |                                               | Courseles (0)                        |
| Ayuda ( <u>H</u> ) |                                               | Aceptar [U] Lancelar                 |

#### NOTA

- En función de la forma, es posible que no pueda cambiar el color.
- Si selecciona un interruptor y pulsa la tecla [F2], puede modificar el texto de la etiqueta en forma directa.

5 Haga clic en [Aceptar]. Ahora se ha configurado una ventana con un interruptor adosado.

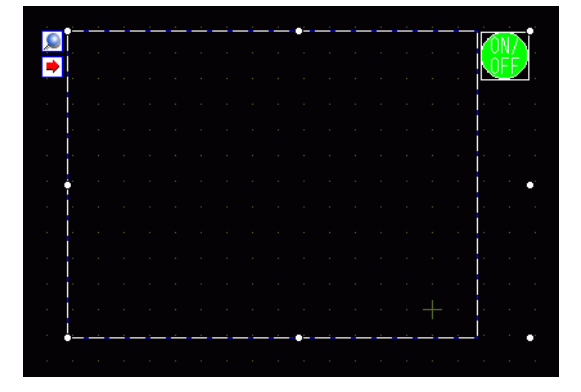

NOTA

• Seleccione el interruptor individualmente y muévalo a cualquier lugar en la pantalla base.

|                                         | ٠<br>۲ | - |   | - | <u> </u> | - |   | - | <u> </u> | _ | _ | - | <u> </u> | <br>_ | - | <u> </u> |     |     |    |  |
|-----------------------------------------|--------|---|---|---|----------|---|---|---|----------|---|---|---|----------|-------|---|----------|-----|-----|----|--|
|                                         |        |   |   |   |          |   |   |   |          |   |   |   |          |       |   |          |     |     |    |  |
|                                         |        |   |   |   |          |   |   |   |          |   |   |   |          |       |   |          |     |     |    |  |
|                                         |        |   |   |   |          |   |   |   |          |   |   |   |          |       |   |          |     |     |    |  |
|                                         |        |   |   |   |          |   |   |   |          |   |   |   |          |       |   |          |     |     |    |  |
|                                         |        |   |   |   |          |   |   |   |          |   |   |   |          |       |   |          |     |     |    |  |
|                                         |        |   |   |   |          |   |   |   |          |   |   |   |          |       |   |          |     |     |    |  |
|                                         |        |   |   |   |          |   |   |   |          |   |   |   |          |       |   |          | Ì.  |     |    |  |
|                                         |        |   |   |   |          |   |   |   |          |   |   |   |          |       |   |          | i i |     |    |  |
|                                         |        |   |   |   |          |   |   |   |          |   |   |   |          |       |   |          | ł   |     |    |  |
|                                         |        |   |   |   |          |   |   |   |          |   |   |   |          |       |   |          |     |     |    |  |
|                                         |        |   |   |   |          |   |   |   |          |   |   |   |          |       |   |          | ļ   |     |    |  |
|                                         |        |   |   |   |          |   |   |   |          |   |   |   |          |       | _ |          |     |     |    |  |
|                                         |        |   |   |   |          |   |   |   |          |   |   |   |          |       |   |          | K   | N/  | N  |  |
| · └──────────────────────────────────── |        |   |   |   |          |   |   |   |          |   |   |   |          |       |   |          | ΪN  | DFE | ۲, |  |
|                                         |        |   | _ |   |          |   | _ |   |          | - | _ | _ |          | <br>- |   |          | -0- | 0   |    |  |

### 12.4 Cambiar la ventana visualizada

#### 12.4.1 Introducción

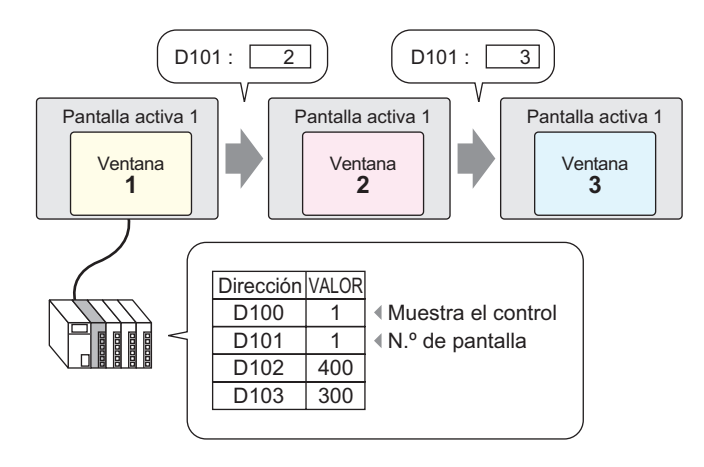

Configure ventanas múltiples para una pantalla base.

• Si un interruptor llama a un número de ventana indefinido, la ventana no se visualiza. Si se visualiza otra ventana, permanece en la pantalla. Además, sólo aparece una ventana a la vez. Si se visualiza una ventana, se cierra antes de que aparezca otra ventana.

#### 12.4.2 Procedimiento de configuración

#### NOTA

• Para obtener información detallada, consulte la Guía de configuración.

"12.7 Guía de configuración del objeto de la ventana" (página 12-22)

Cambie la pantalla de ventana visualizada de acuerdo al valor almacenado en la dirección de palabra (D101).

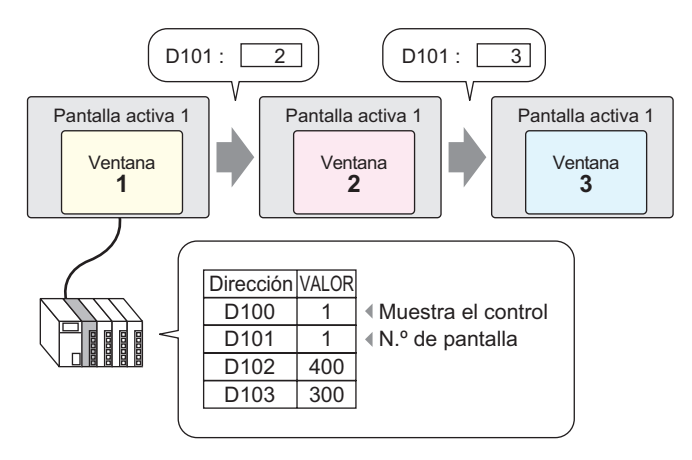

1 En el menú [Objetos (P)], seleccione [Ventana (W)], O bien haga clic en el icono 🗖 y ponga la ventana en la pantalla base.

|   | <br>b · · · | • • | <br>1. | <br> |  | 2 | <br> | <br> | 3 1 | <br> |   | • |
|---|-------------|-----|--------|------|--|---|------|------|-----|------|---|---|
|   | -           | -   |        |      |  |   |      |      |     |      |   |   |
| - | O           | e'  | <br>·  |      |  | • |      |      |     |      | ľ |   |
| - | -           | ľ.  |        |      |  |   |      |      |     |      |   | 1 |
| - |             |     |        |      |  |   |      |      |     |      |   | ļ |
| ī |             | ļ.  |        |      |  |   |      |      |     |      |   |   |
| - |             | 1   |        |      |  |   |      |      |     |      |   |   |
| - |             | Ť   |        |      |  |   |      |      |     |      |   | • |
| : |             |     |        |      |  |   |      |      |     |      |   |   |
| 2 |             |     |        |      |  |   |      |      |     |      |   |   |
| : |             |     |        |      |  |   |      |      |     |      |   | ł |
| - |             |     |        |      |  |   |      |      |     |      |   |   |
| : |             |     |        |      |  |   |      |      |     |      |   |   |

NOTA

 Ponga una ventana en la pantalla. Si los objetos de la ventana están habilitados, el icono igara aparece en el área de carga en la ventana. Haga clic en el icono para mostrar la pantalla de carga para cambiar o confirmar la configuración. **2** Haga doble clic en el objeto del interruptor puesto. Aparece el cuadro de diálogo de configuración.

Seleccione [Función de la palabra] en [Tipo de ventana].

| 💰 Ventana          |                                         | × |
|--------------------|-----------------------------------------|---|
| ID del Objeto      | Ajustes básicos                         | _ |
| Comentario         | Tipo de ventana Palabra de acció 💌      | - |
|                    | Dirección de control de la [PLC1]D00000 |   |
|                    | Especificación de la ventana            |   |
|                    | N.ª de ventana 1                        |   |
|                    | N.º de la pantalla de<br>ventana        |   |
|                    | 1: Sin título                           |   |
|                    |                                         |   |
| Ayuda ( <u>H</u> ) | Cancelar                                |   |

**3** En [Dirección de control de la ventana], configure la dirección de palabra (D100) que controla la ventana.

|  | Dirección de control de la<br>ventana | [PLC1]D00100 | - |
|--|---------------------------------------|--------------|---|
|--|---------------------------------------|--------------|---|

4 Seleccione [Dirección] en [Especificación de la ventana]. Defina el [Tipo de datos].

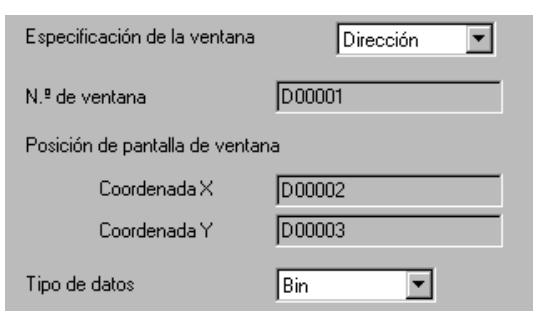

**5** Haga clic en [Aceptar]. La ventana se configura de acuerdo al valor almacenado en la dirección.

Si activa el Bit 0 de la Dirección de control de la ventana (D100), se visualiza la ventana. Cuando cambia el valor D101 de la dirección de palabra, la ventana cambia. Cuando el valor de la dirección de palabra D102 o D103 cambia, la posición de la ventana cambia.

#### 12.5 Visualizar la misma ventana en todas las pantallas

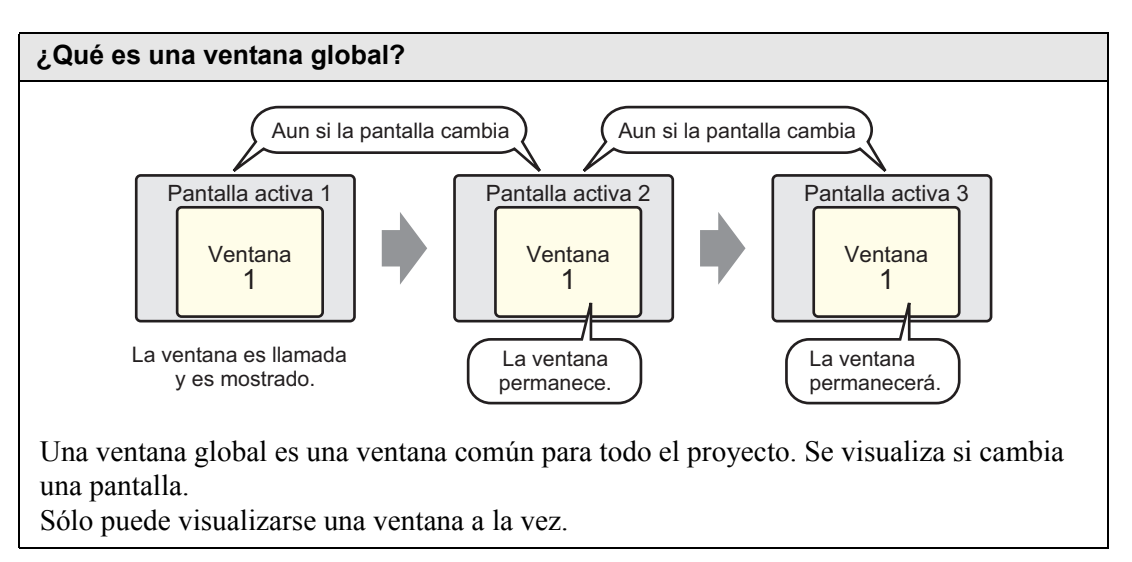

#### 12.5.1 Introducción

Una ventana global se sigue visualizando cuando una pantalla base cambia.

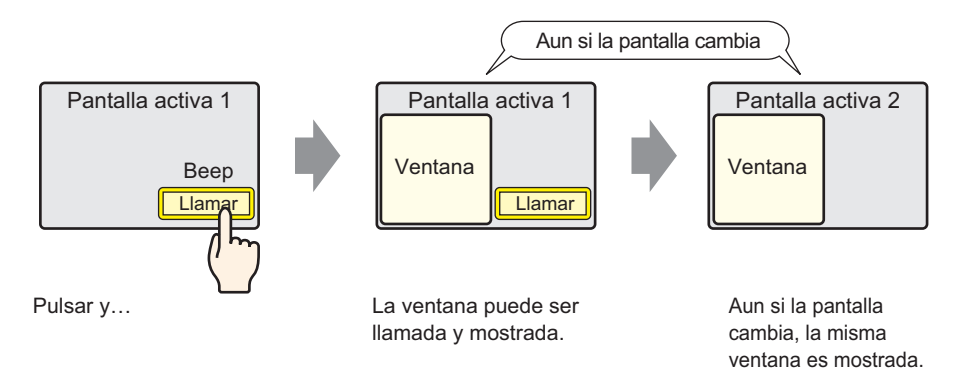

#### 12.5.2 Procedimiento de configuración

#### NOTA

- Para obtener información detallada, consulte la Guía de configuración.
   <sup>(SP</sup> "5.17.6 Guía de configuración de [Ajustes del sistema] Guía de configuración de la [Unidad de visualización]" (página 5-151)
- Para obtener información detallada acerca de cómo colocar interruptores o configurar direcciones, formas, colores y etiquetas, véase "Procedimiento para editar el objeto"

🐨 "8.6.1 Editar objetos" (página 8-51)

Cuando toca un interruptor puesto en una pantalla base, la misma ventana se visualiza en todas las pantallas.

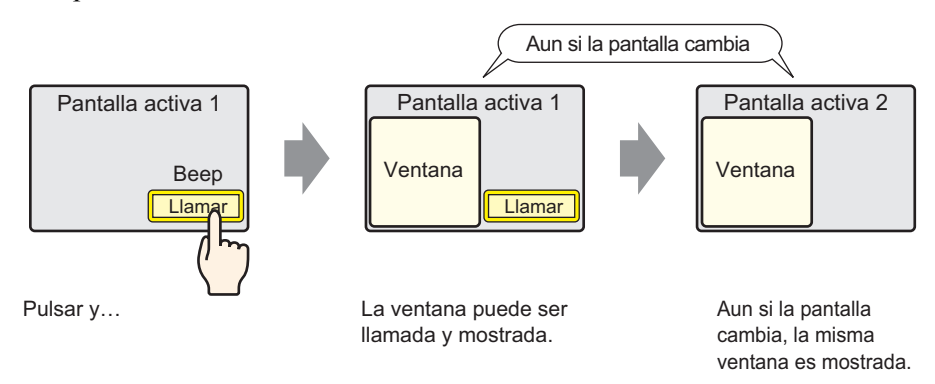

1 En [Ajustes del sistema], elija [Unidad de visualización] y abra la pestaña [Modo].

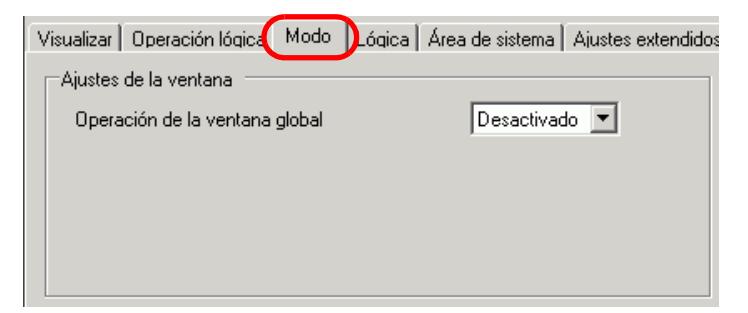

2 En [Operación de la ventana global], seleccione [Directo].

| Visualizar | Operación lógica    | Modo      | Lógica     | Área de sistema | Ajustes extendidos | Visualizador remoto                     |
|------------|---------------------|-----------|------------|-----------------|--------------------|-----------------------------------------|
| Ajustes    | de la ventana 🦳     |           |            |                 |                    | -Copia de seguridad de                  |
| Opera      | ación de la ventana | global    |            | Directo         |                    | 🗖 Copia de segurida                     |
| Pa         | antalla de ventana  |           |            | 1 🕂             |                    | Dirección de inici<br>la copia de segur |
| C          | oordenada×de la p   | osición ( | de la vent | ana 320 🛨       |                    | Tamaño del área                         |
| Co         | oordenada Y de la p | osición ( | de la vent | ana 240 🕂       |                    | respaldo                                |

- **3** Defina la [Pantalla de ventana] como "1". Configure la [Coordenada X de la posición de la ventana] y [Coordenada Y de la posición de la ventana] de la ventana en la pantalla base. Los ajustes de la ventana global están completos.
- 4 Ponga el interruptor en la pantalla base. Haga doble clic en el interruptor. Aparece el cuadro de diálogo de configuración.

• No ponga interruptores uno sobre el otro cuando muestre una ventana global.

5 Defina la [Dirección de bit]. En [Dispositivo/PLC], seleccione [#INTERNAL] y designe LS0016 bit 0.

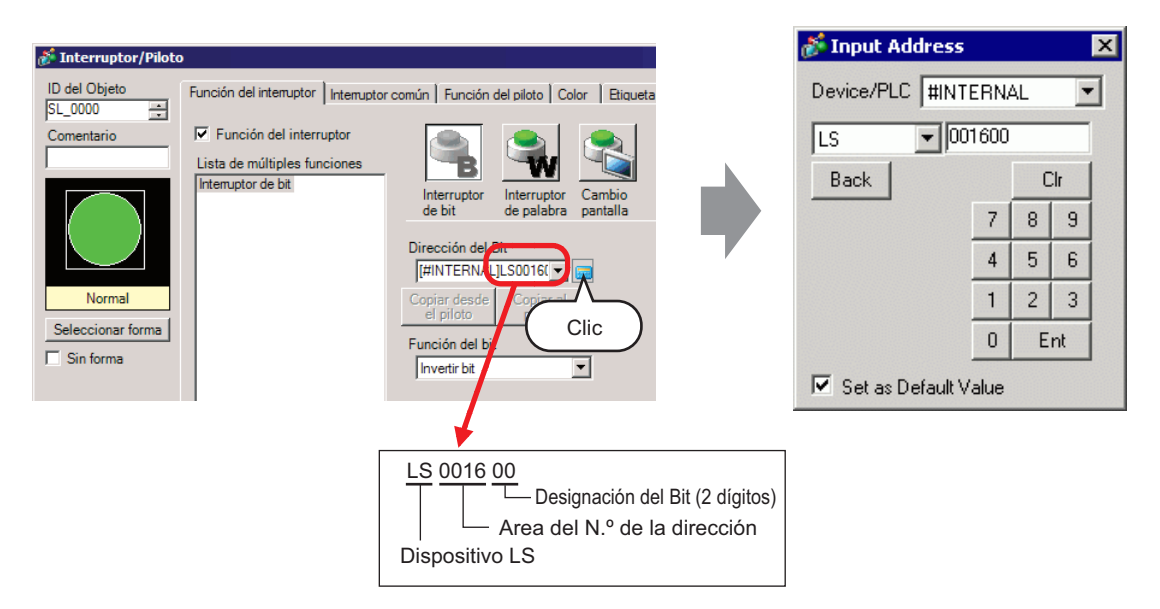

6 En [Función del bit], seleccione [Invertir bit]. Haga clic en [Aceptar].

#### 12.6 Cambiar la ventana visualizada en todas las pantallas

#### 12.6.1 Introducción

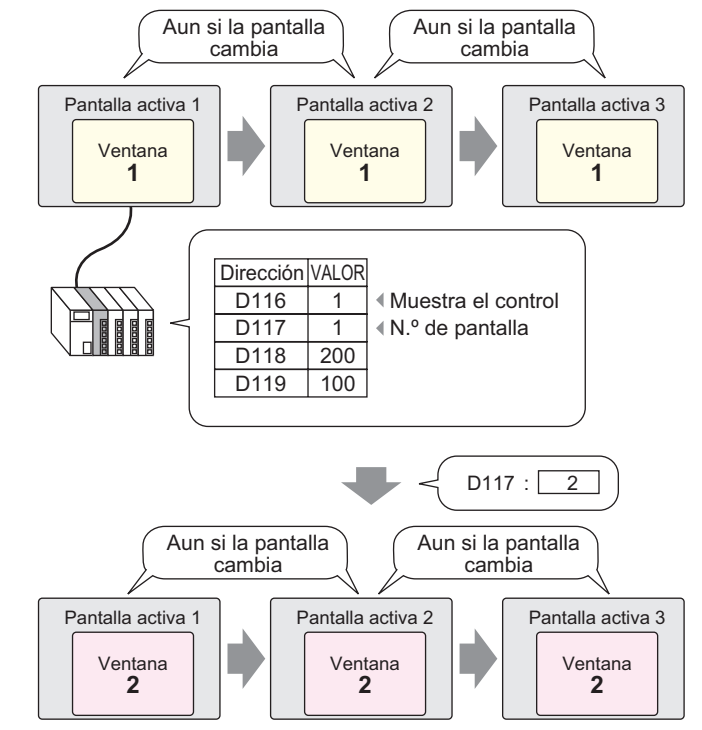

• Si un interruptor llama a un número de ventana indefinido, la ventana no se visualiza. Si se visualiza otra ventana, permanece en la pantalla. Además, sólo aparece una ventana a la vez. Si se visualiza una ventana, se cierra antes de que aparezca otra ventana.

#### 12.6.2 Procedimiento de configuración

#### NOTA

Para obtener información detallada, consulte la Guía de configuración.
 <sup>C</sup> "5.17.6 Guía de configuración de [Ajustes del sistema] ■ Guía de configuración de la [Unidad de visualización]" (página 5-151)

Cambie la ventana global de acuerdo al valor almacenado en la dirección de palabra (por ejemplo, D117)

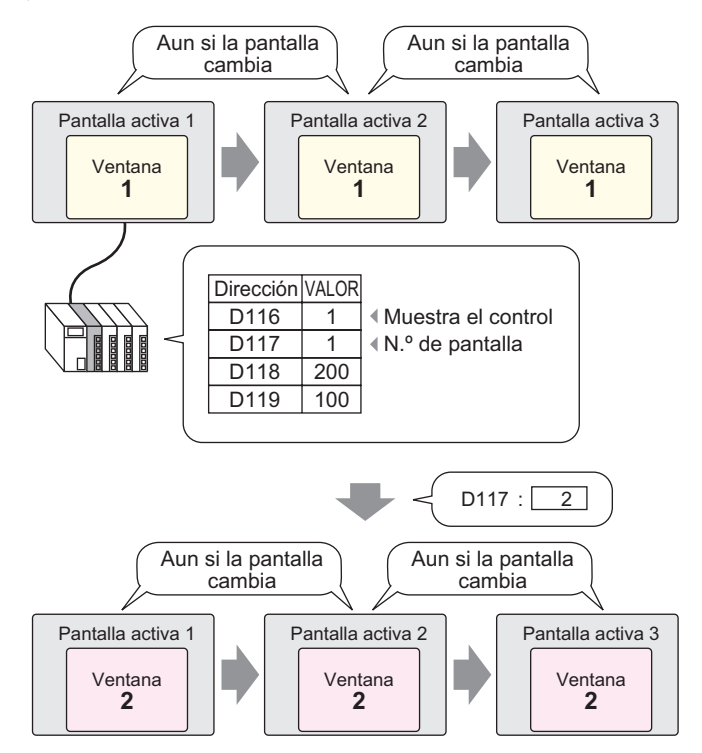

1 En [Ajustes del sistema], elija [Unidad de visualización] y abra la pestaña [Modo].

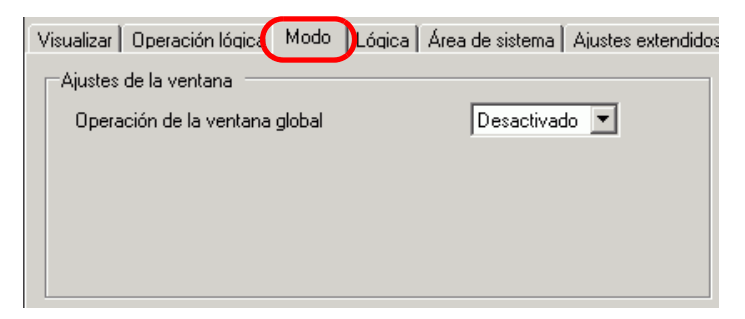

2 En [Operación de la ventana global], seleccione [Indirecto].

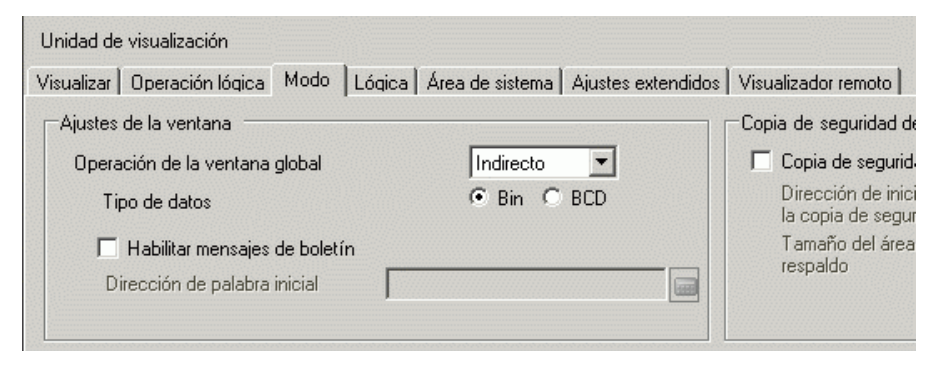

- **3** Defina el [Tipo de datos].
- 4 Seleccione la pestaña [Área del sistema].

| Unidad de visualización                        | _                             |  |  |  |  |  |  |  |
|------------------------------------------------|-------------------------------|--|--|--|--|--|--|--|
| Visualizar Operación lógica Modo Lógica Area o | de sistema Ajustes extendidos |  |  |  |  |  |  |  |
| Visualizar                                     |                               |  |  |  |  |  |  |  |
| Area de sistema del dispositivo PLC            | 1                             |  |  |  |  |  |  |  |
| Area de datos del sistema                      |                               |  |  |  |  |  |  |  |
| Dirección de inicio del área del sistema [PLC  | C1]D00000                     |  |  |  |  |  |  |  |
| Tamaño del área de lectura                     | <u>⇒</u>                      |  |  |  |  |  |  |  |
| Habilitar el área de datos del sistema         |                               |  |  |  |  |  |  |  |
| Elementos del área de datos del sistema        | N.º de palabras a usar 0      |  |  |  |  |  |  |  |
| ■ N.º de la pantalla actual: (1 Palabra)       |                               |  |  |  |  |  |  |  |
| 🔲 Estado de error: (1 Palabra)                 |                               |  |  |  |  |  |  |  |
| 🗖 Datos del reloj (Actual): (4 Palabra)        |                               |  |  |  |  |  |  |  |
| 🗖 Estado: (1 Palabra)                          |                               |  |  |  |  |  |  |  |
| 🗖 Reservado (Escritura): (1 Palabra)           |                               |  |  |  |  |  |  |  |
| ☐ Cambiar al N.º de pantalla: (1 Palabra)      |                               |  |  |  |  |  |  |  |
| 🔲 Visualizar pantalla ON/OFF: (1 Palabra)      |                               |  |  |  |  |  |  |  |
| 🗖 Datos del reloj (Valor del parámetro): (4    | Palabra)                      |  |  |  |  |  |  |  |
| Control: (1 Palabra)                           |                               |  |  |  |  |  |  |  |
| E Reservado (Lectura): (1 Palabra)             |                               |  |  |  |  |  |  |  |
| Control de Ventana: (1 Palabra)                |                               |  |  |  |  |  |  |  |
| Pantalla de ventana: (1 Palabra)               |                               |  |  |  |  |  |  |  |
| Posición de la pantalla de ventana: (2 Pa      | labras)                       |  |  |  |  |  |  |  |

**5** En [Área de sistema del dispositivo], seleccione el dispositivo apropiado que usa el área del sistema. En [Dirección de inicio del área del sistema], defina la dirección de inicio.

| Unidad de visualización                 |            |        |                 |                    |                     |
|-----------------------------------------|------------|--------|-----------------|--------------------|---------------------|
| Visualizar Operación lógica             | Modo       | Lógica | Área de sistema | Ajustes extendidos | Visualizador remoto |
| Visualizar<br>Area de sistema del dispo | ositivo    |        | PLC1            |                    | •                   |
| Area de datos del sistema               |            |        |                 |                    |                     |
| Dirección de inicio del áre             | ea del sis | tema:  | [PLC1]D00100    |                    |                     |
| Tamaño del área de lectu                | ıra        |        | 0 🗦 🏢           |                    |                     |

6 [Seleccione las siguientes casillas: [Habilitar el área de datos del sistema], [Control de

| ✓ Habilitar el área de datos del sistema             |                           |
|------------------------------------------------------|---------------------------|
| Seleccionar el elemento del área de sistema          | N.º de palabras a usar 20 |
| 🔽 N.º de la pantalla actual: (1 Palabra)             | [PLC1]D00100              |
| ☑ Estado de error: (1 Palabra)                       | [PLC1]D00101              |
| ☑ Datos del reloj (Actual): (4 Palabra)              | [PLC1]D00102              |
| 🔽 Estado: (1 Palabra)                                | [PLC1]D00106              |
| 🔽 Reservado (Escritura): (1 Palabra)                 | [PLC1]D00107              |
| Cambiar al N.º de pantalla (1 Palabra):              | [PLC1]D00108              |
| Visualizar pantalla ON/OFF: (1 Palabra)              | [PLC1]D00109              |
| 🔽 Datos del reloj (Valor del parámetro): (4 Palabra) | [PLC1]D00110              |
| 🔽 Control: (1 Palabra)                               | [PLC1]D00114              |
| 🔽 Reservado (Lectura): (1 Palabra)                   | [PLC1]D00115              |
| 🔽 Control de Ventana: (1 Palabra)                    | [PLC1]D00116              |
| ☑ N.º de la pantalla de ventana: (1 Palabra)         | [PLC1]D00117              |
| 🔽 Posición de la pantalla de ventana: (2 Palabras)   | [PLC1]D00118              |

ventana], [N.º de la pantalla de ventana], y [Posición de pantalla de ventana]. Las configuraciones de la ventana global (designación indirecta) están completas.

Cuando se activa el bit 0 de la Dirección de control de la ventana (Ej. D116) especificada en [Área de sistema del dispositivo], se visualiza la ventana. Si el valor de la dirección de la ventana cambia (por ejemplo, D117), la pantalla también cambia. Cuando cambia el valor de la dirección de la coordenada visualizada (por ejemplo, Coordenada X es D118, Coordenada Y es D119), la posición de la ventana cambia.

# • Para obtener información detallada sobre el Área de datos del sistema, véase las páginas relacionadas con el dispositivo que ha conectado en el manual "GP-Pro EX Connection Device Manual".

### 12.7 Guía de configuración del objeto de la ventana

El objeto de la ventana se usa para visualizar una ventana local en una pantalla base. Ponga un objeto de ventana en la pantalla base para visualizar la ventana en esa ubicación.

| 💰 Ventana               |                                              |                    | ×        |
|-------------------------|----------------------------------------------|--------------------|----------|
| ID del Objeto           | Ajustes básicos                              |                    |          |
| WD_0000 😴<br>Comentario | Tipo de ventana Acció                        | in de bit 🔽        |          |
|                         | Dirección de bit de activación de la ventana | [PLC1]X00000       | ▼ 🖬      |
|                         | N.º de ventana                               | 1                  |          |
|                         | 🔽 Intercambio de ventana                     | 🗖 Lectura contínua |          |
|                         | N.º de la pantalla de<br>ventana             |                    |          |
|                         |                                              |                    | ×        |
|                         |                                              |                    |          |
| Ayuda ( <u>H</u> )      |                                              | Aceptar (0)        | Cancelar |

| Configuración   | Descripción                                                                                                    |
|-----------------|----------------------------------------------------------------------------------------------------|
| ID del objeto   | A los objetos se les asigna un número ID de forma automática.<br>ID de la ventana: WD_****(4 dígitos)<br>La parte alfabética es fija. La parte numérica puede modificarse desde<br>0000 a 9999.                                                                                                    |
| Comentario      | El comentario de cada objeto puede tener hasta 20 caracteres.                                                                                                    |
| Tipo de ventana | <ul> <li>Seleccione el método de control para visualizar/ocultar la ventana.</li> <li>Función del bit<br/>La visualización de ventana es controlada por la activación/<br/>desactivación de una dirección de bit específica.</li> <li>"12.7.1 Función del bit" (página 12-23)</li> <li>Función de la palabra<br/>La visualización de la ventana es controlada por una dirección de<br/>palabra específica.</li> <li>"12.7.2 Función de la palabra" (página 12-25)</li> <li>Activar interruptor<br/>La visualización de la ventana se controla pulsando un interruptor<br/>exclusivo.</li> <li>"12.7.3 Activar interruptor" (página 12-29)</li> </ul> |

#### 12.7.1 Función del bit

#### Ajustes básicos

| Ties de venteurs                                | · · · · · · ·      |
|-------------------------------------------------|--------------------|
| Tipo de Ventana Acc                             | ion de bit         |
| Dirección de bit de activación de la<br>ventana | [PLC1]X00000       |
| N.º de ventana                                  | 1                  |
| 🗹 Intercambio de ventana                        | 🗌 Lectura contínua |
| N.º de la pantalla de<br>ventana                |                    |
|                                                 |                    |
|                                                 | <u>·</u>           |

| Configuración                                      | Descripción                                                                                                    |
|----------------------------------------------------|----------------------------------------------------------------------------------------------------|
| Dirección de bit de<br>activación de la<br>ventana | <ul> <li>Especifique la dirección bit para controlar la visualización de la ventana.</li> <li>Puede definirse a una dirección PLC o dispositivo interno de la GP (Editor de datos del sistema).</li> <li>NOTA</li> <li>Cuando hay muchos objetos ejecutándose desde una ventana, puede a veces hacer más rápida la visualización de la pantalla al designar direcciones del dispositivo interno de la GP.</li> </ul> |
| Número de la ventana                               | Especifique el número de la pantalla de ventana que desea visualizar (de 1 a 2000).                                                                                                    |
| Intercambio de ventana                             | Seleccione esta casilla para permitir que la ventana seleccionada se mueva sobre otra ventana.                                                                                                    |

| Configuración                 | Descripción                                                                                                    |
|-------------------------------|----------------------------------------------------------------------------------------------------|
|                               | Seleccione esta casilla para leer datos en forma continua desde un objeto<br>sin considerar la ventana visualizada. Esto no se aplica a objetos de<br>entrada táctil.<br>Cuando se visualiza una ventana, la velocidad del visualizador de datos<br>del objeto aumenta.<br>NOTA<br>• Cuando la ventana no se visualiza, se leen los datos de objetos<br>especificados en la ventana y pantalla. Todas las velocidades de<br>visualización de la pantalla disminuyen                                                                                                    |
| Lectura continua              | <ul> <li>Ponga hasta tres ventanas con [Lectura continua] en una pantalla base sencilla. Cuando se usan las ventanas globales, puede poner hasta dos ventanas en una pantalla base. Las otras ventanas que no tienen seleccionada la casilla [Lectura continua] no pueden visualizarse si hay tres ventanas puestas.</li> <li>Las ventanas con la opción [Lectura continua] definida se leen antes que las ventanas sin esta opción.</li> <li>Todos los scripts configurados en una ventana se ejecutan si la condición del script se satisface, aun si la ventana no se visualiza. Si no desea ejecutar el script, asegúrese de que la casilla de [Lectura continua] no esté seleccionada.</li> </ul> |
| N.º de la pantalla de ventana | Muestre una lista de las ventanas. El [N.º de la pantalla de ventana] se introducirá automáticamente al seleccionar la pantalla.                                                                                                    |

#### 12.7.2 Función de la palabra

#### Ajustes básicos

| Tipo de ventana                       | Palabra de acció 💌 |
|---------------------------------------|--------------------|
| Dirección de control de la<br>ventana | [PLC1]D00000       |
| Especificación de la ventana          | Constante          |
| N.º de ventana                        | 1 🐺 🏢              |
| N.º de la pantalla de<br>ventana      |                    |
|                                       |                    |

| Configuración                                        | Descripción                                                                                                    |
|------------------------------------------------------|----------------------------------------------------------------------------------------------------|
|                                                      | Especifique la dirección de palabra para controlar la ventana.<br>Puede definirse a una dirección PLC o dispositivo interno de la GP (Editor<br>de datos del sistema).                                               |
|                                                      | 15 2 1 0                                                                                                    |
|                                                      | Reservado (0)                                                                                                    |
| Dirección de control<br>de la pantalla de<br>ventana | Intercambio de ventana<br>"0": Intercambio habilitado<br>"1": Intercambio desactivado<br>0" -> "1" Mostrar la ventana                                                                                                |
|                                                      | <ul> <li>NOTA</li> <li>Cuando hay muchos objetos ejecutándose desde una ventana, puede a veces hacer más rápida la visualización de la pantalla al designar direcciones del dispositivo interno de la GP.</li> </ul> |

| Configuración                 |                                                                                                    | Descripción                                                                                                    |                                                         |                                                |
|-------------------------------|----------------------------------------------------------------------------------------------------|----------------------------------------------------------------------------------------------------|---------------------------------------------------------|------------------------------------------------|
|                               | Seleccione el m                                                                                                    | étodo para visualizar                                                                                                 | la ventana.                                             |                                                |
|                               |                                                                                                    | Para [Constante]                                                                                                    |                                                         | Para [Dirección]                               |
|                               | Dirección de<br>palabra                                                                                                    | Dirección de control                                                                                                  | Dirección de<br>palabra                                 | Dirección de control                           |
|                               | +1                                                                                                    | Reservado                                                                                                    | +1                                                      | N.º de la pantalla de<br>ventana               |
|                               | +2                                                                                                    | Reservado                                                                                                    | +2                                                      | Posición del<br>visualizador<br>(Coordenada X) |
| Especificación de la ventana  | +3                                                                                                    | Reservado                                                                                                    | +3                                                      | Posición del<br>visualizador<br>(Coordenada Y) |
|                               | <ul> <li>Constante<br/>Definir el nún</li> <li>Dirección<br/>Se usan cuatro<br/>control de la v<br/>almacenan y s</li> <li>☞ " ◆ Direccion</li> </ul> | nero de la ventana<br>o palabras consecutiv<br>rentana]. El número d<br>e designan en forma<br>amiento" (página 12-27 | vas comenzando<br>de la ventana y l<br>indirecta.<br>7) | desde [Dirección de<br>a posición se           |
| Número de la ventana          | Especifique el n<br>configuración o                                                                                                    | úmero de la ventana<br>scila entre 1 y 2000.                                                                          | a visualizar. El                                        | intervalo de                                   |
| N.º de la pantalla de ventana | Muestra una lista de las ventanas existentes. Seleccione una ventana haciéndole clic.                                                                 |                                                                                                    |                                                         |                                                |

#### ♦ Direccionamiento

| Dirección de control de la<br>ventana | [PLC1]D00000 |
|---------------------------------------|--------------|
| Especificación de la ventana          | Dirección    |
| N.ª de ventana                        | D00001       |
| Posición de pantalla de venta         | na           |
| Coordenada X                          | D00002       |
| Coordenada Y                          | D00003       |
| Tipo de datos                         | Bin 💌        |

| Configuración | Descripción                                                         |
|---------------|---------------------------------------------------------------------|
| Número de la  | Muestra la dirección ([Dirección de control de la ventana] + 1) que |
| ventana       | almacena la ventana a visualizar.                                   |

| Configuración                                                | Descripción                                                                                                    |  |
|--------------------------------------------------------------|----------------------------------------------------------------------------------------------------|--|
| Posición de la<br>ventana<br>(Coordenada X/<br>Coordenada Y) | Muestra la dirección que almacena la posición de la ventana. La<br>coordenada X: [Dirección de control de la ventana] + 2. La coordenada Y:<br>[Dirección de control de la ventana] + 3.<br>Esto almacena los datos de la coordenada de la esquina superior izquierda<br>de la ventana.<br>Coordenada X<br>Coordenada Y<br>Pantalla de base |  |
| Tipo de datos                                                | Seleccione el tipo de datos que se almacenarán en la dirección, ya sea [Bin] o [BCD].                                                                                                    |  |

#### 12.7.3 Activar interruptor

#### Ajustes básicos

| justes básicos Configuración               | n del interruptor |
|--------------------------------------------|-------------------|
| N 9 de ventana                             |                   |
| <ul> <li>Intercambio de ventana</li> </ul> |                   |
| N.º de la pantalla de<br>ventana           |                   |
|                                            | Î                 |
|                                            |                   |
|                                            |                   |
|                                            |                   |

| Configuración                 | Descripción                                                                                                    |
|-------------------------------|----------------------------------------------------------------------------------------------------|
| Número de la<br>ventana       | Especifique el número de la pantalla de ventana que desea visualizar (de 1 a 2000).                                                                         |
| Intercambio de ventana        | Seleccione esta casilla para permitir que la ventana seleccionada se mueva<br>sobre otra ventana. Si toca la ventana de atrás, ésta pasará al primer plano. |
| N.º de la pantalla de ventana | Muestre una lista de las ventanas. El [N.º de la pantalla de ventana] se introducirá automáticamente al seleccionar la pantalla.                            |

#### Interruptor

Cuando se define el [Tipo de ventana] a [Activar interruptor], puede usarse un interruptor con la ventana.

| 💰 Ventana                                |                                                                                                    | × |
|------------------------------------------|----------------------------------------------------------------------------------------------------|---|
| ID del Objeto<br>WD_0000 *<br>Comentario | Ajustes básicos Configuración del interruptor                                                                                                  |   |
| ABC<br>Seleccionar forma                 | Etiqueta del interruptor<br>Tipo de fuente Fuente estándar Etiqueta ON/<br>Mostrar<br>idioma ASCII E<br>Color del 7 C<br>Color del Interruptor |   |
|                                          | Color del borde 7 Parpadeo Ninguno<br>Mostrar color 2 Parpadeo Ninguno<br>Diseño Sin diseño V                                                  |   |
| Ayuda ( <u>H</u> )                       | Cancelar                                                                                                    |   |

| Configuración                          |                   | Descripción                                                                                                    |  |
|----------------------------------------|-------------------|----------------------------------------------------------------------------------------------------|--|
| Usar el interruptor<br>Mostrar ventana |                   | Muestre u oculte la barra de herramientas. El interruptor se pone en forma automática en la parte superior derecha de la ventana. Puede moverlo seleccionándolo.                                                                                                    |  |
| Etiqueta<br>del<br>interru-<br>ptor    | Tipo de<br>fuente | <ul> <li>Seleccione el tipo de fuente que se visualizará en la etiqueta del interruptor.</li> <li>Fuente estándar <ul> <li>Las dimensiones verticales y horizontales de un carácter pueden especificarse en una fuente de mapa de bits. Cuando los caracteres se aumentan/achican, el contorno puede verse irregular o bien la letra puede parecer comprimida.</li> <li>Fuente Stroke <ul> <li>Ésta es una fuente de contorno donde la razón del ancho y alto de los caracteres es fija. Las letras tendrán un contorno parejo, aun si las aumenta/achica. Sin embargo, esta fuente usa más espacio de disco en la GP.</li> </ul> </li> </ul></li></ul> |  |
|                                        | Idioma            | Seleccione el idioma para la etiqueta visualizada en el interruptor, ya sea [ASCII], [Japonés], [Chino (tradicional)], [Chino (simplificado], [Coreano], [Alfabeto cirílico] o [Tailandés].                                                                                                    |  |
|                                        | Color del texto   | Seleccione un color de texto para la etiqueta.                                                                                                    |  |
|                                        | Etiqueta          | <ul> <li>Introduzca el texto del interruptor.</li> <li>NOTA</li> <li>Si selecciona un interruptor y pulsa la tecla [F2], puede modificar el texto de la etiqueta en forma directa.</li> </ul>                                                                                                    |  |

| Configuración                    |                     | Descripción                                                                                                    |
|----------------------------------|---------------------|----------------------------------------------------------------------------------------------------|
| Color<br>del<br>Inter-<br>ruptor | Color del borde     | Si existe, seleccione un color para el borde de la Forma del objeto.                                                                                                    |
|                                  | Color               | Seleccione el color del interruptor.                                                                                                    |
|                                  | Diseño              | Seleccione entre ocho diseños o elija [Ningún diseño].                                                                                                    |
|                                  | Color del<br>diseño | Si se ha elegido un diseño, elija un color de diseño.<br>El color del interruptor aparece como una combinación del [Color del visualizador] y [Color del diseño].                                                                                                    |
|                                  | Parpadeo            | Seleccione el parpadeo del objeto y la velocidad del parpadeo. Puede<br>configurar el parpadeo para el [Color del borde], [Color del visualizador] y<br>[Color del diseño].                                                                                                    |
|                                  |                     | <ul> <li>NOTA</li> <li>Hay casos donde puede y otros donde no puede definir el parpadeo, según las [Configuraciones de color] de la Unidad de visualización y los Ajustes del sistema.</li> <li>** "8.5.1 Definir los colores  Lista de colores compatibles" (página 8-41)</li> </ul> |

#### 12.8 **Restricciones para las ventanas**

#### 12.8.1 Restricciones para pantallas de ventana

- Se puede registrar hasta 2000 pantallas de ventana.
- Las ventanas nuevas no se pueden poner por encima de la visualización de la ventana. No • se puede poner un objeto de ventana, Visualizador de datos especial [Administrador de archivos], Visualizador de VM/Unidad DVI, una Ventana PRA y una lista de selectores en la ventana.
- Cuando se pone en una ventana un gráfico de tendencias históricas, gráfico de visualizador de bloques de datos, visualizador de datos, o visualizador de datos especiales [Mostrar CSV], las siguientes restricciones se aplican.
  - Gráfico de tendencias históricas, gráfico de visualizador de bloques de datos Se puede visualizar un máximo de ocho gráficos de tendencias históricas y gráficos de visualizador de bloques de datos al mismo tiempo en una pantalla individual. Además, se pueden mostrar hasta 40 canales en una ventana.
  - Display de datos

No puede introducir datos de un teclado emergente a un visualizador de datos en una ventana. Para introducir datos en un visualizador de datos en una ventana, ponga el teclado en la ventana en forma directa.

- Visualizador de datos especial [Mostrar CSV] No se puede editar los datos. (La pantalla de edición de datos CSV no funcionará.)
- Cuando ya se han puesto 348 objetos en la pantalla base y la ventana combinadas, los objetos adicionales que se pongan no funcionarán. Los objetos se desactivan comenzando con los objetos puestos en la última ventana de pantalla visualizada.
- Cuando más de 512 posiciones de visualización del símbolo en movimiento están en la pantalla base y ventana, las posiciones subsiguientes se deshabilitan. Se deshabilitan comenzando con los símbolos puestos en la última ventana de pantalla visualizada.

#### 12.8.2 Restricciones de las pantallas de ventana

Puede poner múltiples ventanas locales en la misma pantalla base, sin embargo, se puede visualizar un máximo de tres ventanas locales la vez. Se puede visualizar una ventana global y dos ventanas locales en forma simultánea en la misma pantalla.
 Para obtener información detallada, consulte " ■ Visualizar varias ventanas en una sola pantalla" (página 12-34).

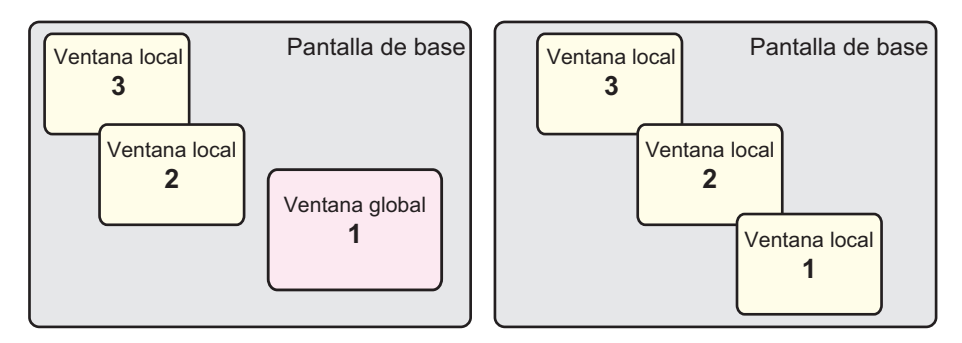

- Sólo se permite una ventana global en cada proyecto.
- Si el número de la ventana no se define, la ventana no se puede visualizar.
- Cuando se ha puesto una ventana para sobresalir más allá de su pantalla base, la ventana se ajusta para caber dentro de la pantalla base.
- El tamaño y la posición de una ventana va en incrementos de cuatro puntos para la coordenada X y un punto para la coordenada Y.

Cuando la coordenada X no está en incrementos de cuatro puntos, el costado izquierdo se ajusta para visualizarse como un incremento de cuatro puntos.

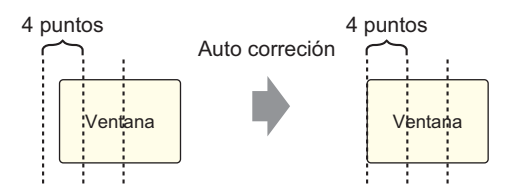

- Si hay dispositivos/PLC múltiples conectados, sólo el dispositivo/PLC especificado en el área de datos del sistema GP puede visualizarse en la ventana global.
- Una ventana global no se puede visualizar si la monitorización del dispositivo está activada.
- Si varios objetos de ventana especificados en [ID de la ventana] existen en la misma pantalla cuando muestra la ventana usando el [Interruptor especial (Visualización de la ventana)] del objeto del interruptor piloto, se mostrará la ventana que se registró primero. Las demás ventanas registradas no funcionan.
- Los objetos en las pantallas que están completamente ocultados por una ventana activa no pueden activarse con una operación táctil. Sin embargo, si la ventana sólo está ocultado una parte de un objeto, la parte visible puede activarse tocándola.
- Ponga hasta tres ventanas con [Lectura continua] en una pantalla base sencilla. Cuando se usan las ventanas globales, puede poner hasta dos ventanas en una pantalla base. Si hay tres objetos de ventana en la pantalla, los demás objetos de ventana que no tienen la [Lectura continua] definida no se visualizarán.

• Todos los scripts configurados en una ventana se ejecutan si la condición del script se satisface, aun si la ventana no se visualiza.

Si no desea ejecutar el script, asegúrese de que la casilla de [Lectura continua] esté desactivada.

#### Visualizar varias ventanas en una sola pantalla

Además de las ventanas locales/globales que pueden crearse, también hay pantallas que se manejan como una ventana del sistema.

|                           | Tipo de ventana                                                                                         | N.º de ventanas que pueden visualizarse en una pantalla                                                                                                    |
|---------------------------|----------------------------------------------------------------------------------------------------|----------------------------------------------------------------------------------------------------|
| Ventana<br>del<br>usuario | <ul> <li>Ventana local</li> <li>Ventana global</li> <li>Acceso remoto al<br/>ordenador (RPA)</li> </ul> | Se puede visualizar una ventana global y dos ventanas locales<br>en forma simultánea en la misma pantalla.<br>Ventana<br>local 3<br>Ventana<br>local 2<br>Ventana<br>global 1<br>Ventana<br>local 2 |
|                           |                                                                                                    | Sigue                                                                                                    |

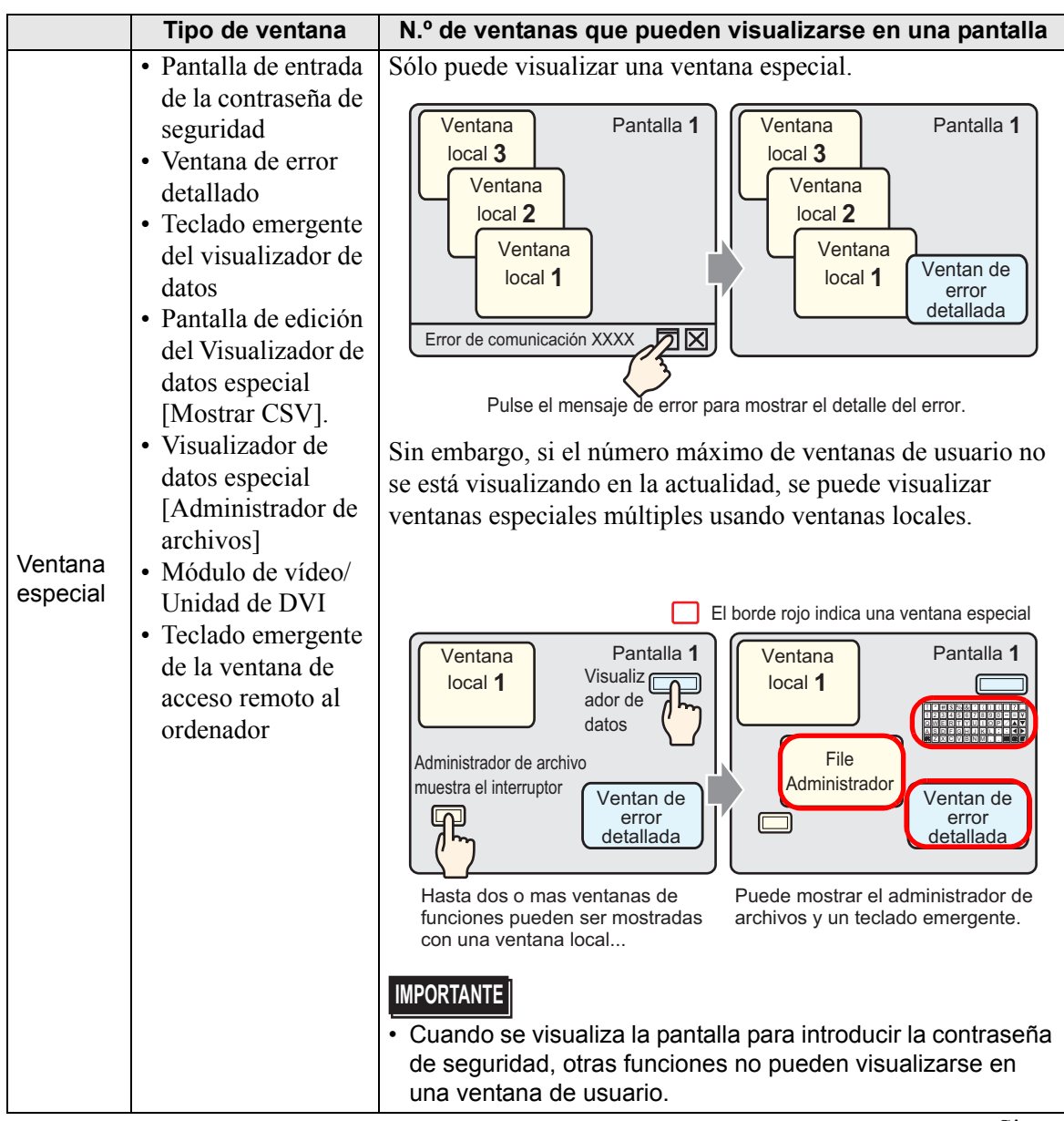

|                           | Tipo de ventana                                                                                                    | N.º de ventanas que pueden visualizarse en una pantalla                                                                                                    |
|---------------------------|----------------------------------------------------------------------------------------------------|----------------------------------------------------------------------------------------------------|
| Ventana<br>especial       | <ul> <li>Pantalla de entrada<br/>de la contraseña de<br/>seguridad</li> <li>Ventana de error<br/>detallado</li> <li>Teclado emergente<br/>del visualizador de<br/>datos</li> <li>Pantalla de edición<br/>del Visualizador de<br/>datos especial<br/>[Mostrar CSV].</li> <li>Visualizador de<br/>datos especial<br/>[Administrador de<br/>archivos]</li> <li>Módulo de vídeo/<br/>Unidad de DVI</li> <li>Ventana de acceso<br/>remoto al<br/>ordenador</li> </ul> | Cuando se realiza una función de alta prioridad en una<br>ventana, se detiene una función de baja prioridad en otra<br>ventana y la ventana se cierra. Aparece la ventana con la<br>función de alta prioridad.<br>Orden de prioridad de las funciones<br>1       Pantalla de entrada de la contraseña de seguridad         2       Ventana de error detallado         •       Teclado emergente del visualizador de datos         •       Pantalla de edición del Visualizador de datos especial<br>[Mostrar CSV].         •       Visualizador de datos especial [Administrador de<br>archivos] <b>Ventana</b> Pantalla 1         Ventana<br>local 2       Ventana<br>Ventana<br>local 2         Ventana<br>local 1       Pantalla 1         Ventana<br>local 2       Ventana<br>emergente<br>local 1         Ventana<br>local 1       Teclado<br>emergente<br>emergente         Ventana<br>local 1       Ventana<br>emergente<br>local 1         Ventana<br>local 2       Ventana<br>emergente         Ventana<br>local 1       Ventana<br>emergente         Ventana<br>local 1       Ventana<br>emergente         Ventana<br>local 1       Ventana<br>emergente         Ventana<br>local 1       Ventana detalla de errores es mostrada. <b>INFORTANTE</b> La función de visualización de una Ventana global o Ventana<br>local.         Por lo tanto, si un Administrador de archivos (visualizado<br>como una ventana local) se superpone con una Ventana de<br>error detallado, el Administrador de archivos se ocultará<br>detrás de la Ventana de er |
| Ventana<br>del<br>sistema | <ul> <li>Mensaje de error</li> <li>Aviso de mensaje<br/>de alarma</li> <li>Menú del sistema</li> <li>Teclado japonés</li> </ul>                                                                                                    | Estas ventanas se visualizan a pesar del estado de las ventanas<br>de usuario/ventanas especiales. Estas ventanas del sistema son<br>creadas por el sistema y no afectan el número de ventanas<br>permisibles por pantalla base.                                                                                                    |